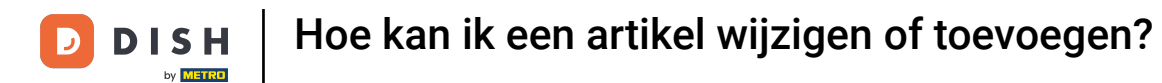

i

Welkom op het DISH POS dashboard. In deze handleiding laten we je zien hoe je artikelen beheert en toevoegt.

| DISHPOS v3.80.0                  |   | (V) DISH Demo NL 💿                 |             |                                                                                                    | 😚 Dish Support                                                                                                    | D dish_nl_video@dish.digital ~                                                                                                    |
|----------------------------------|---|------------------------------------|-------------|----------------------------------------------------------------------------------------------------|----------------------------------------------------------------------------------------------------|----------------------------------------------------------------------------------------------------|
| « Minimaliseer menu    Dashboard |   | Dashboard                          |             |                                                                                                    |                                                                                                    | Toon bedragen inclusief btw                                                                                                    |
| 🕎 Artikelen                      | ~ |                                    |             |                                                                                                    |                                                                                                    | _                                                                                                    |
| √ Financiën                      | ~ | Omzetgegevens van vandaag<br>Omzet | Transacties | Gemiddelde bes                                                                                                    | teding                                                                                                    | Open orders                                                                                                    |
| ැති Algemeen beheer              | ~ | € 0.00                             | 0           | € 0.0                                                                                                    | 0                                                                                                    | € 0.00                                                                                                    |
| 📄 Betalen                        | ~ |                                    | -           | ,-                                                                                                    | -                                                                                                    | Aantal                                                                                                    |
| `∵ Selfservice                   | ~ |                                    |             |                                                                                                    |                                                                                                    | O<br>Laatst bijgewerkt:<br>Today at 10:15                                                                                         |
|                                  |   | Omzetdetails                       |             |                                                                                                    |                                                                                                    |                                                                                                    |
|                                  |   | Deze week     Vorige week          |             | OMZET TOT VANDAAG<br>DEZE WEEK<br>€ 0,00<br>GEM. BESTEDING TOT VANDAAG<br>DEZE WEEK<br>€ 0,00<br>TRANSACTIES TOT VANDAAG<br>DEZE WEEK<br>0 | OMZET TOT VANDAAG<br>VORIGE WEEK<br>€ 0,00<br>GEM. BESTEDING TOT VANDAAG<br>VORIGE WEEK<br>€ 0,00<br>TRANSACTIES TOT VANDAAG<br>VORIGE WEEK<br>0 | OMZET TOTAAL<br>VORIGE WEEK<br>€ 0,00<br>GEM. BESTEDING TOTAAL<br>VORIGE WEEK<br>€ 0,00<br>TRANSACTIES TOTAAL<br>VORIGE WEEK<br>0 |

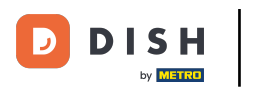

#### Klik eerst op Artikelen.

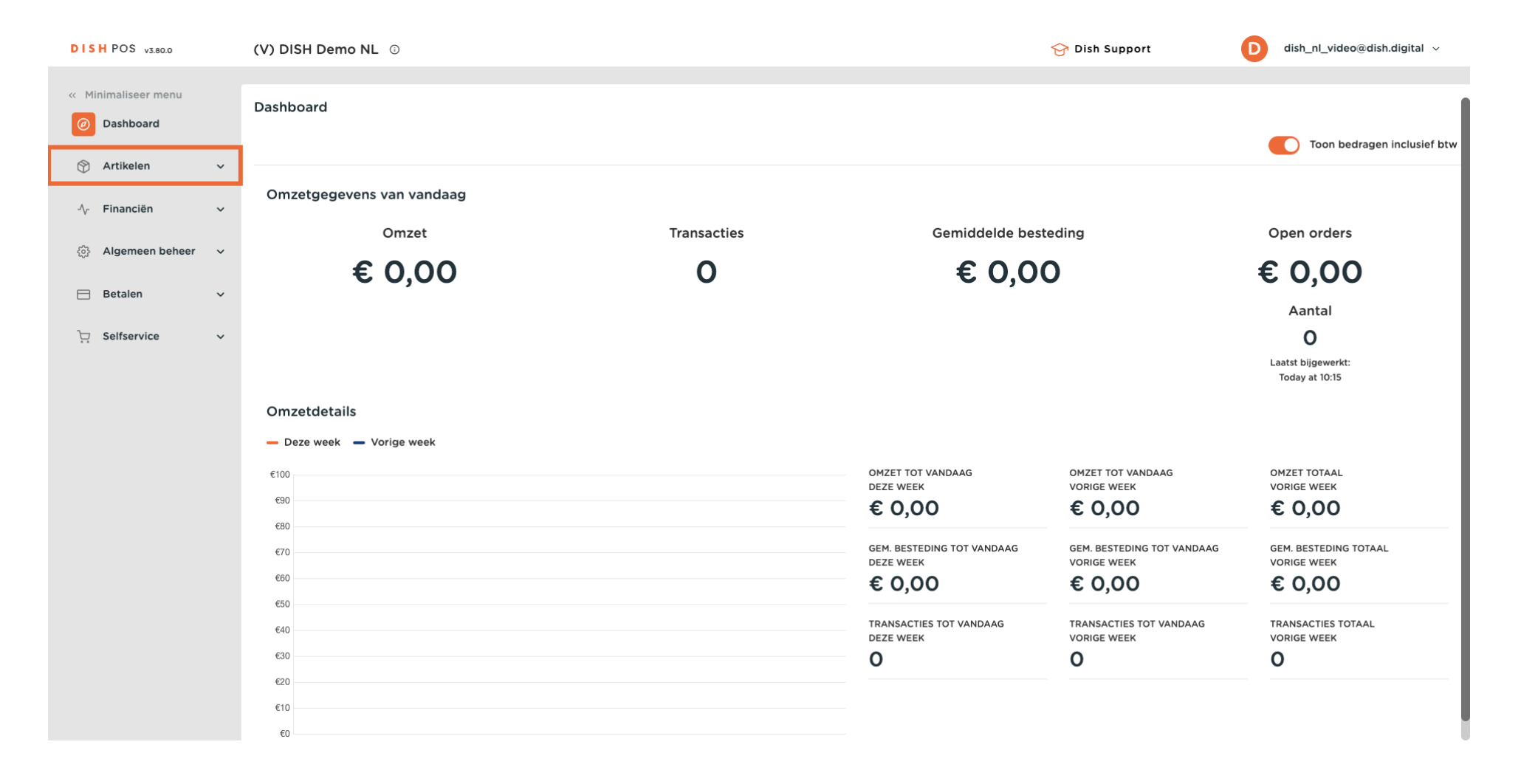

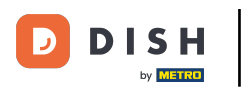

## Hoe kan ik een artikel wijzigen of toevoegen?

## • Ga dan naar Artikelen.

| DISH POS v3.80.0              | (V) DISH Demo NL $\odot$  |             |                                         | 😚 Dish Support                            | D dish_nl_video@dish.digital ~        |
|-------------------------------|---------------------------|-------------|-----------------------------------------|-------------------------------------------|---------------------------------------|
| « Minimaliseer menu           |                           |             |                                         |                                           |                                       |
| Ø Dashboard                   | Dashboard                 |             |                                         |                                           |                                       |
| 🕥 Artikelen 🧄                 |                           |             |                                         |                                           | Toon bedragen inclusief btw           |
| Artikelen                     | Omzetgegevens van vandaag |             |                                         |                                           |                                       |
| Artikelgroepen<br>Prijslijnen | Omzet                     | Transacties | Gemiddelde bes                          | teding                                    | Open orders                           |
| Menu's                        | € 0,00                    | 0           | € 0,0                                   | 0                                         | € 0,00                                |
| Keuzemenu's<br>Optiemenu's    |                           |             |                                         |                                           | Aantal                                |
| Prijsbeheer                   |                           |             |                                         |                                           | 0                                     |
| Tijdsperiodes                 |                           |             |                                         |                                           | Laatst bijgewerkt:<br>Today at 10:15  |
| Promoties                     | Omzetdetails              |             |                                         |                                           |                                       |
| √, Financiën √                | - Deze week - Vorige week |             |                                         |                                           |                                       |
| င့်နဲ့ Algemeen beheer 🗸      | €100                      |             | OMZET TOT VANDAAG                       | OMZET TOT VANDAAG                         | OMZET TOTAAL                          |
| 🖂 Betalen 🗸                   | ε90<br>ε80                |             | € 0,00                                  | € 0,00                                    | € 0,00                                |
| ∵ Selfservice √               | €70                       |             | GEM. BESTEDING TOT VANDAAG<br>DEZE WEEK | GEM. BESTEDING TOT VANDAAG<br>VORIGE WEEK | GEM. BESTEDING TOTAAL<br>VORIGE WEEK  |
|                               | €60                       |             | € 0,00                                  | € 0,00                                    | € 0,00                                |
|                               | €50<br>€40                |             | TRANSACTIES TOT VANDAAG                 | TRANSACTIES TOT VANDAAG                   | TRANSACTIES TOTAAL                    |
|                               | €30                       |             | DEZE WEEK                               | VORIGE WEEK                               |                                       |
|                               | €20                       |             | -                                       | -                                         | · · · · · · · · · · · · · · · · · · · |
|                               | €10                       |             |                                         |                                           |                                       |
|                               | €0                        |             |                                         |                                           |                                       |

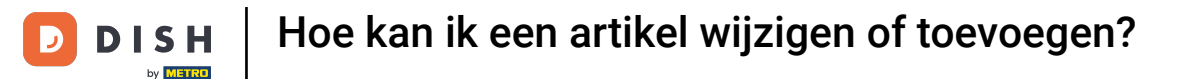

U bevindt zich nu in het overzicht van al uw bestaande artikelen. Als u een artikel wilt bewerken, klikt u op het bijbehorende potloodpictogram.

| DISH POS v3.80.0                |   | (V) DISH Demo NL                       | 0                          |                  |                | <del>ହ</del>              | Dish Support       | D dish_nl_video@dish.digital v |  |  |
|---------------------------------|---|----------------------------------------|----------------------------|------------------|----------------|---------------------------|--------------------|--------------------------------|--|--|
| « Minimaliseer menu Ø Dashboard |   | Artikelen (150)<br>Algemeen Allergenen |                            |                  |                |                           |                    |                                |  |  |
| Artikelen                       | ^ | Q Typ om te zoeken                     | Artikelgroep               | ~                | :=             | Toon <b>50 ~</b> gegevens | ∀ Filter           | n 🗸 + Artikel toevoegen        |  |  |
| Artikelgroepen<br>Prijslijnen   |   | ID 🗘                                   | Naam 🗘                     | Artikelgroep 🗘   | Omzetgroep     | Prijzen 🗘                 | Optieprijs 🗘 btw 🗘 | Productie-eigenschap Optiemenu |  |  |
| Menu's                          |   | 2 🗇 🕆 #173                             | 2 Gangen Menu              |                  | Laag BTW       | € 24,00                   | 0% - 0             |                                |  |  |
| Keuzemenu's                     |   | 2 🔂 🗎 #167                             | 3 Gangen Menu              |                  | Keuken         | € 29,95                   | 0% - 0             |                                |  |  |
| Optiemenu's<br>Prijsbeheer      |   | 2 🖻 前 #98                              | Amaretto Disaronno New     | Gedistilleerd    | Dranken Hoog   | € 5,25                    | 21% - Hoog         |                                |  |  |
| Tijdsperiodes                   |   | 6 m #68                                | Apple Juice 🖄              | Frisdranken      | Drinks Low VAT | € 3,20                    | 9% - Laag          |                                |  |  |
| Promoties                       |   | 🥟 🔂 👘 #119                             | Bacardi Blanco             | Gedistilleerd    | Dranken Hoog   | € 5,25                    | 21% - Hoog         |                                |  |  |
| -∿- Financiën                   | ~ | 120                                    | Bacardi Limon              | Gedistilleerd    | Dranken Hoog   | € 5,25                    | 21% - Hoog         |                                |  |  |
| දිලිදි Algemeen beheer          | ~ | 2 🖻 前 #44                              | Bailey'S Coffee            | Speciale Koffies | Dranken Hoog   | € 7,75                    | 9% - Laag          | Opties voor                    |  |  |
| 📄 Betalen                       | ~ | 2 🖻 前 #99                              | Baileys                    | Gedistilleerd    | Dranken Hoog   | € 5,25                    | 21% - Hoog         |                                |  |  |
| C Selfservice                   | ~ | 1 178                                  | Ballantines                | Whiskey          | Dranken Hoog   | € 6,25                    | 21% - Hoog         |                                |  |  |
|                                 |   | 14                                     | Bearnaise Steak En Friet   | Hoofdgerechten   | Keuken         | € 19,50                   | 9% - Laag          |                                |  |  |
|                                 |   | 2 🖻 前 #76                              | Bokbier (seizoensgebonden) | Tap Bier         | Dranken Hoog   | € 4,75                    | 21% - Hoog         |                                |  |  |
|                                 |   | 112                                    | Bombay Gin                 | Gedistilleerd    | Dranken Hoog   | € 5,25                    | 21% - Hoog         |                                |  |  |
|                                 |   | P T 161                                | Bowl                       | Salades          | Keuken         | € 10,00                   | € 10,00 9% - Laag  |                                |  |  |

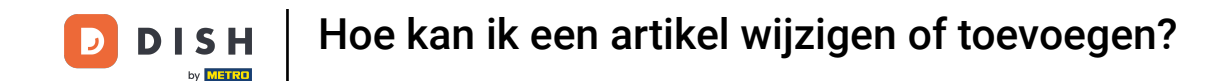

Er wordt dan een nieuw venster geopend met de instellingen, die je vervolgens kunt gaan aanpassen. Zodra je dat hebt gedaan, moet je de wijzigingen opslaan.

| DISHPOS v3.80.0               | (V)        | DIS Artikel bewerken                  | Artikel                     |                            | $\otimes$                                      |
|-------------------------------|------------|---------------------------------------|-----------------------------|----------------------------|------------------------------------------------|
| « Minimaliseer menu           | Arti       | # Artikel                             | Naam* Apple Juice           | Artikelgroep Frisdranken V | Omzetgroep* Geen (Standaard: Drinks Low VAT)   |
| <ul> <li>Dashboard</li> </ul> | AI         | ger Product omschrijving              | Prijzen                     |                            | Omschrijving                                   |
| Artikelen                     | <b>^</b> Q | Typ 🔀 Afbeeldingen                    | Priis* 3.20                 | Optiepriis 0,0             | Korte naam                                     |
| Artikelen                     |            |                                       |                             |                            |                                                |
| Artikelgroepen<br>Priisliinen |            | <ul> <li>Productinformatie</li> </ul> | btw * 9% - Laag 🗸           | Prijs per                  | Zoeken en filters                              |
| Menu's                        | 0          | G .                                   | Open prijs                  | Eenheid V                  | Zoekveld 1                                     |
| Keuzemenu's                   | Ø          | (G )                                  |                             |                            | Zoekveld 2                                     |
| Optiemenu's                   | 0          | <b>G</b> 1                            | Productie                   |                            |                                                |
| Tijdsperiodes                 | 0          | G .                                   | Artikelvolgorde 100         | Gang Geen 🗸                | Overig                                         |
| Promoties                     |            |                                       | Productie-eigenschappen     |                            | Filiaal Geen 🗸                                 |
| -\∕- Financiën                | ~          |                                       | Geen                        |                            | Is alleen optie                                |
|                               | 0          | 19 P                                  | Populas                     |                            | Proces                                         |
| တို့နဲ Algemeen beheer        | * <i>2</i> | 9                                     |                             |                            |                                                |
| 😑 Betalen                     | ~ 0        | G p                                   | + Optiemenu toevoegen       |                            | Workflow Standaard V                           |
| ☐ Selfservice                 | , Ø        | <b>9</b> 1                            | Artikel componenten         |                            | Verwerkingstype Standaard ~                    |
|                               | 0          | <b>G</b> 1                            | Geen componenten toegevoegd |                            | Verpakkingsprofiel Deposit PET $\times$ $\sim$ |
|                               | 0          | q                                     |                             |                            | Identificatie                                  |
|                               |            | c,                                    |                             |                            | Un referentia                                  |
|                               |            |                                       |                             |                            |                                                |
|                               |            |                                       |                             |                            | ID 68                                          |
|                               |            |                                       | Annuleren                   |                            | Opslaan                                        |

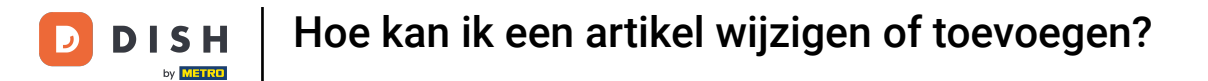

#### Als u een kopie van een artikel wilt maken, gebruikt u het bijbehorende dupliceerpictogram.

| DISH POS v3.80.0                                                            |   | (V) DISH Demo NL                      | 0                          |                  |                | ଟ                         | Dish Support         | dish_nl_video@dish.digital ~   |
|-----------------------------------------------------------------------------|---|---------------------------------------|----------------------------|------------------|----------------|---------------------------|----------------------|--------------------------------|
| <ul> <li>Minimaliseer menu</li> <li>Dashboard</li> <li>Artikelen</li> </ul> | ^ | Artikelen (150) Algemeen Aller        | genen Artikelgroep Alle    | •                | :=             | Toon <b>50 ~</b> gegevens | ⊽ Filter Skolommen 、 | + Artikel toevoegen            |
| Artikelen<br>Artikelgroepen<br>Brijslinen                                   |   | ID 🗘                                  | Naam 🗘                     | Artikelgroep 🗘   | Omzetgroep     | Prijzen 🗘                 | Optieprijs 🗧 btw 🗘   | Productie-eigenschap Optiemenu |
| Menu's                                                                      |   | 🥖 🛅 🗄 #173                            | 2 Gangen Menu              |                  | Laag BTW       | € 24,00                   | 0% - 0               |                                |
| Keuzemenu's                                                                 |   | 2 🖻 🛱 #167                            | 3 Gangen Menu              |                  | Keuken         | € 29,95                   | 0% - 0               |                                |
| Optiemenu's<br>Prijsbeheer                                                  |   | 2 🖻 前 #98                             | Amaretto Disaronno New     | Gedistilleerd    | Dranken Hoog   | € 5,25                    | 21% - Hoog           |                                |
| Tijdsperiodes                                                               |   | 1 1 1 1 1 1 1 1 1 1 1 1 1 1 1 1 1 1 1 | Apple Juice 🖾              | Frisdranken      | Drinks Low VAT | € 3,20                    | 9% - Laag            |                                |
| Promoties                                                                   |   | 🥖 🔂 前 #119                            | Bacardi Blanco             | Gedistilleerd    | Dranken Hoog   | € 5,25                    | 21% - Hoog           |                                |
| -\∕r Financiën ·                                                            | ~ | 120                                   | Bacardi Limon              | Gedistilleerd    | Dranken Hoog   | € 5,25                    | 21% - Hoog           |                                |
| දිරි Algemeen beheer                                                        | ~ | 2 🖻 🗊 #44                             | Bailey'S Coffee            | Speciale Koffies | Dranken Hoog   | € 7,75                    | 9% - Laag            | Opties voor                    |
| Betalen                                                                     | ~ | 2 🖻 前 #99                             | Baileys                    | Gedistilleerd    | Dranken Hoog   | € 5,25                    | 21% - Hoog           |                                |
| 🗁 Selfservice                                                               | ~ | 2 🖻 前 #78                             | Ballantines                | Whiskey          | Dranken Hoog   | € 6,25                    | 21% - Hoog           |                                |
|                                                                             |   | 2 🖻 前 #14                             | Bearnaise Steak En Friet   | Hoofdgerechten   | Keuken         | € 19,50                   | 9% - Laag            |                                |
|                                                                             |   | 2 🖻 前 #76                             | Bokbier (seizoensgebonden) | Tap Bier         | Dranken Hoog   | € 4,75                    | 21% - Hoog           |                                |
|                                                                             |   | 112                                   | Bombay Gin                 | Gedistilleerd    | Dranken Hoog   | € 5,25                    | 21% - Hoog           |                                |
|                                                                             |   | 7 10 10 #161                          | Bowl                       | Salades          | Keuken         | € 10,00                   | € 10,00 9% - Laag    |                                |

**1** 2 3 >

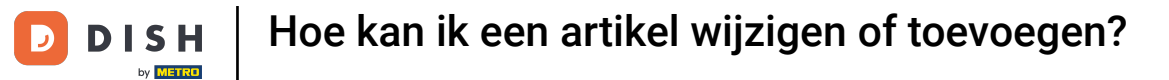

Het artikel is nu gekopieerd. Om de naam te wijzigen, klik je op de titel van het artikel en typ je de gewenste naam.

| DISH POS v3.80.0                                                            |   | (V) DISH Demo NL                                                                                                    | 0                                                      |                                   |                                | 😚 Dish Suppo                             | rt D dish_nl_video@dish.digital ~    |
|-----------------------------------------------------------------------------|---|----------------------------------------------------------------------------------------------------|--------------------------------------------------------|-----------------------------------|--------------------------------|------------------------------------------|--------------------------------------|
| <ul> <li>Minimaliseer menu</li> <li>Dashboard</li> <li>Artikelen</li> </ul> | ^ | Artikelen (151)<br>Algemeen Aller                                                                                                    | genen Artikelgroep Alle                                | ~)                                | :=                             | Toon 50 ∽gegevens ♥ Filter               | ⊗ Kolommen ∨ + Artikel toevoegen     |
| Artikelen<br>Artikelgroepen<br>Prijslijnen                                  |   | ID ¢                                                                                                    | Naam 🗘                                                 | Artikelgroep 🗘                    | Omzetgroep                     | Prijzen $\Diamond$ Optieprijs $\Diamond$ | btw 🗘 Productie-eigenschap Optiemenu |
| Menu's<br>Keuzemenu's<br>Optiemenu's                                        |   | Image: Constraint of the second second sec       | 2 Gangen Menu                                          |                                   | Keuken                         | € 29,95                                  | 0% - 0                               |
| Prijsbeheer<br>Tijdsperiodes<br>Promoties                                   |   | Image: Constraint of the second second se | Amaretto Disaronno New                                 | Gedistilleerd<br>Frisdranken      | Dranken Hoog<br>Drinks Low VAT | € 5,25<br>€ 3,20                         | 21% - Hoog<br>9% - Laag              |
| √ Financiën                                                                 | ~ | C         Image: Image: Im                | Apple Juice (kopie)<br>Bacardi Blanco                  | Frisdranken<br>Gedistilleerd      | Drinks Low VAT<br>Dranken Hoog | € 3,20<br>€ 5,25                         | 9% - Laag<br>21% - Hoog              |
| <ul> <li>Algemeen beheer</li> <li>Betalen</li> </ul>                        | ~ | Image: Constraint of the second second se | Bacardi Limon<br>Bailey'S Coffee                       | Gedistilleerd<br>Speciale Koffies | Dranken Hoog<br>Dranken Hoog   | € 5,25<br>€ 7,75                         | 21% - Hoog<br>9% - Laag Opties voor  |
| े∵ Selfservice                                                              | ~ | Image: Constraint of the second second se | Baileys<br>Ballantines                                 | Gedistilleerd<br>Whiskey          | Dranken Hoog<br>Dranken Hoog   | € 5,25<br>€ 6,25                         | 21% - Hoog<br>21% - Hoog             |
|                                                                             |   | Image: Constraint of the second second sec       | Bearnaise Steak En Friet<br>Bokbier (seizoensgebonden) | Hoofdgerechten<br>Tap Bier        | Keuken<br>Dranken Hoog         | € 19,50<br>€ 4,75                        | 9% - Laag<br>21% - Hoog              |
|                                                                             |   | C 112                                                                                                    | Bombay Gin                                             | Gedistilleerd                     | Dranken Hoog                   | € 5,25                                   | 21% - Hoog                           |

#### Om een artikel te verwijderen, klik je gewoon op het verwijderpictogram.

| DISH POS v3.80.0                                         |   | (V) DISH Demo NL 0                     |                  |                | 😚 Dish Suppor             | t D dish_nl_video@dish.digital ~     |  |  |  |
|----------------------------------------------------------|---|----------------------------------------|------------------|----------------|---------------------------|--------------------------------------|--|--|--|
| <ul> <li>Minimaliseer menu</li> <li>Dashboard</li> </ul> |   | Artikelen (151)<br>Algemeen Allergenen |                  |                |                           |                                      |  |  |  |
| Artikelen                                                | ^ | Q Typ om te zoeken Artikelgroep Alle   | ~                | :=             | Toon 50 ~gegevens  Filter | Solommen → + Artikel toevoegen       |  |  |  |
| Artikelen<br>Artikelgroepen<br>Priisliinen               |   | ID 🗘 Naam 🗘                            | Artikelgroep 🗘   | Omzetgroep     | Prijzen 🗘 Optieprijs 🗘    | btw 🗘 Productie-eigenschap Optiemenu |  |  |  |
| Menu's                                                   |   | 🥟 🖻 前 #173 2 Gangen Menu               |                  | Laag BTW       | € 24,00                   | 0% - 0                               |  |  |  |
| Keuzemenu's                                              |   | 🥖 🕞 前 #167 3 Gangen Menu               |                  | Keuken         | € 29,95                   | 0% - 0                               |  |  |  |
| Optiemenu's<br>Prijsbeheer                               |   | 🥟 🖻 前 #98 Amaretto Disaronno New       | Gedistilleerd    | Dranken Hoog   | € 5,25                    | 21% - Ноод                           |  |  |  |
| Tijdsperiodes                                            |   | 🥜 🖻 前 #68 Apple Juice 🗵                | Frisdranken      | Drinks Low VAT | € 3,20                    | 9% - Laag                            |  |  |  |
| Promoties                                                |   | 🥟 🕞 💼 #177 Apple Juice (kopie) 🗵       | Frisdranken      | Drinks Low VAT | € 3,20                    | 9% - Laag                            |  |  |  |
| -∿ Financiën                                             | ~ | 🥟 🖻 前 #119 Bacardi Blanco              | Gedistilleerd    | Dranken Hoog   | € 5,25                    | 21% - Hoog                           |  |  |  |
| ô Algemeen beheer                                        | ~ | 🧷 🖻 前 #120 Bacardi Limon               | Gedistilleerd    | Dranken Hoog   | € 5,25                    | 21% - Hoog                           |  |  |  |
| 😑 Betalen                                                | ~ | 🥟 🖻 前 #44 Bailey'S Coffee              | Speciale Koffies | Dranken Hoog   | € 7,75                    | 9% - Laag Opties voor                |  |  |  |
| 🗁 Selfservice                                            | ~ | 🥟 🖻 🖞 #99 Baileys                      | Gedistilleerd    | Dranken Hoog   | € 5,25                    | 21% - Hoog                           |  |  |  |
|                                                          |   | 🥟 🖻 🕆 #78 Ballantines                  | Whiskey          | Dranken Hoog   | € 6,25                    | 21% - Hoog                           |  |  |  |
|                                                          |   | 🥟 🖻 🖞 #14 🛛 Bearnaise Steak En Friet   | Hoofdgerechten   | Keuken         | € 19,50                   | 9% - Laag                            |  |  |  |
|                                                          |   | 🥟 🖻 前 #76 Bokbier (seizoensgebonden)   | Tap Bier         | Dranken Hoog   | € 4,75                    | 21% - Hoog                           |  |  |  |
|                                                          |   | 🖉 🕞 前 #112 Bombay Gin                  | Gedistilleerd    | Dranken Hoog   | € 5,25                    | 21% - Hoog                           |  |  |  |

1 2 3 4 >

# Om er zeker van te zijn dat je het niet per ongeluk verwijdert, wordt je gevraagd om je actie te bevestigen door op Verwijderen te klikken.

| DISH POS v3.80.0                           |   | (V) DISH Demo NL                                                                                                    | 0                          |                              |                                 | 😚 Dish Suppor              | t D dish_nl_video@dish.digital ~     |
|--------------------------------------------|---|----------------------------------------------------------------------------------------------------|----------------------------|------------------------------|---------------------------------|----------------------------|--------------------------------------|
| « Minimaliseer menu<br>Ø Dashboard         |   | Artikelen (151)<br>Algemeen Aller                                                                                                    | rgenen                     |                              |                                 |                            |                                      |
| Mrtikelen                                  | ^ | Q Typ om te zoeken                                                                                                    | Artikelgroep               | ~                            | :=                              | Toon 50 vgegevens V Filter | Skolommen v + Artikel toevoegen      |
| Artikelen<br>Artikelgroepen<br>Prijslijnen |   | ID 🗘                                                                                                    | Naam 0                     | Artikelgroep 🗘               | Omzetgroep                      | Prijzen 🗘 🛛 Optieprijs 🗘   | btw 🗘 Productie-eigenschap Optiemenu |
| Menu's                                     |   | <ul> <li>10</li> <li>11</li> <li>11</li> <li>1</li></ul> | 2 Gangen Menu              |                              | Laag BTW                        | € 24,00                    | 0% - 0                               |
| Keuzemenu's                                |   | <ul> <li>167</li> </ul>                                                                                                    | 3 Gangen Menu              |                              | Keuken                          | € 29,95                    | 0% - 0                               |
| Optiemenu's<br>Prijsbeheer                 |   | <ul> <li>C</li> <li>m</li> <li>m</li></ul>                                        | Amaretto Disaronno New     | Codistilloard                | Drankon Hoog                    | € 5,25                     | 21% - Hoog                           |
| Tijdsperiodes                              |   | <ul> <li>1</li> <li>1</li></ul>                                        | Apple Juice 🛛              | Weet u zeker dat u het gesel | ecteerde item wilt verwijderen? | € 3,20                     | 9% - Laag                            |
| Promoties                                  |   | <ul> <li>1</li> <li>1</li></ul>                                        | Apple Juice (kopie) 🛛      |                              |                                 | € 3,20                     | 9% - Laag                            |
| -\∕_ Financiën                             | ~ | <ul> <li>10</li> <li>119</li> </ul>                                                                                                    | Bacardi Blanco             | Anr                          | Verwijderen                     | € 5,25                     | 21% - Hoog                           |
| හි Algemeen beheer                         | ~ | 10 10 #120                                                                                                    | Bacardi Limon              | Gedistilleerd                | Dranken Hoog                    | € 5,25                     | 21% - Hoog                           |
| ⊟ Betalen                                  | ~ | 2 6 🖞 #44                                                                                                    | Bailey'S Coffee            | Speciale Koffies             | Dranken Hoog                    | € 7,75                     | 9% - Laag Opties voor                |
| 🗁 Selfservice                              | ~ | 1 1 1 1 1 1 1 1 1 1 1 1 1 1 1 1 1 1 1                                                                                                    | Baileys                    | Gedistilleerd                | Dranken Hoog                    | € 5,25                     | 21% - Hoog                           |
|                                            |   | 2 6 🛱 #78                                                                                                    | Ballantines                | Whiskey                      | Dranken Hoog                    | € 6,25                     | 21% - Hoog                           |
|                                            |   | 11 Fig. 114                                                                                                    | Bearnaise Steak En Friet   | Hoofdgerechten               | Keuken                          | € 19,50                    | 9% - Laag                            |
|                                            |   | 7 1 1 #76                                                                                                    | Bokbier (seizoensgebonden) | Tap Bier                     | Dranken Hoog                    | € 4,75                     | 21% - Hoog                           |
|                                            |   | 112                                                                                                    | Bombay Gin                 | Gedistilleerd                | Dranken Hoog                    | € 5,25                     | 21% - Hoog                           |
|                                            |   |                                                                                                    |                            |                              | 1 2 3 4 >                       |                            |                                      |

#### Om een nieuw artikel toe te voegen, klik je op + Artikel toevoegen.

| DISHPOS v3.80.0                                          |   | (V) DISH Demo NL                  | 0                                     |                  |                | ଟ                         | Dish Support    | D            | dish_nl_video@dish.digital $\lor$ |  |  |
|----------------------------------------------------------|---|-----------------------------------|---------------------------------------|------------------|----------------|---------------------------|-----------------|--------------|-----------------------------------|--|--|
| <ul> <li>Minimaliseer menu</li> <li>Dashboard</li> </ul> |   | Artikelen (150)<br>Algemeen Aller | rtikelen (150)<br>Algemeen Allergenen |                  |                |                           |                 |              |                                   |  |  |
| Artikelen                                                | ^ | Q Typ om te zoeken                | Artikelgroep                          | ~                | :=             | Toon <b>50 ∨</b> gegevens |                 | ⊚ Kolommen 🗸 | + Artikel toevoegen               |  |  |
| Artikelgroepen                                           |   | ID 🗘                              | Naam 🗘                                | Artikelgroep 🗘   | Omzetgroep     | Prijzen 🗘                 | Optieprijs 🗘 bt | :w 0         | Productie-eigenschap Optiemenu    |  |  |
| Prijslijnen<br>Menu's                                    |   | 173                               | 2 Gangen Menu                         |                  | Laag BTW       | € 24,00                   | 01              | % - 0        |                                   |  |  |
| Keuzemenu's                                              |   | 2 🕤 🖞 #167                        | 3 Gangen Menu                         |                  | Keuken         | € 29,95                   | 0               | % - 0        |                                   |  |  |
| Optiemenu's<br>Prijsbeheer                               |   | 2 🔂 前 #98                         | Amaretto Disaronno New                | Gedistilleerd    | Dranken Hoog   | € 5,25                    | 21              | % - Hoog     |                                   |  |  |
| Tijdsperiodes                                            |   | 2 🔂 前 #68                         | Apple Juice 🖾                         | Frisdranken      | Drinks Low VAT | € 3,20                    | 95              | % - Laag     |                                   |  |  |
| Promoties                                                |   | 119                               | Bacardi Blanco                        | Gedistilleerd    | Dranken Hoog   | € 5,25                    | 21              | % - Hoog     |                                   |  |  |
| -√- Financiën                                            | ~ | 120                               | Bacardi Limon                         | Gedistilleerd    | Dranken Hoog   | € 5,25                    | 21              | % - Hoog     |                                   |  |  |
| දිරි Algemeen beheer                                     | ~ | 2 🔂 🗊 #44                         | Bailey'S Coffee                       | Speciale Koffies | Dranken Hoog   | € 7,75                    | 99              | % - Laag     | Opties voor                       |  |  |
| ⊟ Betalen                                                | ~ | 2 🔂 前 #99                         | Baileys                               | Gedistilleerd    | Dranken Hoog   | € 5,25                    | 21              | % - Hoog     |                                   |  |  |
| C Selfservice                                            | ~ | 2 🔂 🛱 #78                         | Ballantines                           | Whiskey          | Dranken Hoog   | € 6,25                    | 21              | % - Hoog     |                                   |  |  |
|                                                          |   | 14                                | Bearnaise Steak En Friet              | Hoofdgerechten   | Keuken         | € 19,50                   | 99              | % - Laag     |                                   |  |  |
|                                                          |   | 2 🔂 🖞 #76                         | Bokbier (seizoensgebonden)            | Tap Bier         | Dranken Hoog   | € 4,75                    | 21              | % - Hoog     |                                   |  |  |
|                                                          |   | 112                               | Bombay Gin                            | Gedistilleerd    | Dranken Hoog   | € 5,25                    | 21              | % - Hoog     |                                   |  |  |
|                                                          |   | C 10 #161                         | Bowl                                  | Salades          | Keuken         | € 10,00                   | € 10,00 99      | % - Laag     |                                   |  |  |

**1** 2 3 >

## • Vul vervolgens de naam van het artikel in met behulp van het bijbehorende tekstveld.

| DISH POS v3.80.0              | (V) DIS        | Artikel toevoegen     | Artikel                                  |                                                       |                   |        |                    |              | $\otimes$ |
|-------------------------------|----------------|-----------------------|------------------------------------------|-------------------------------------------------------|-------------------|--------|--------------------|--------------|-----------|
| « Minimaliseer menu           | Artikele       | # Artikel             | Naam                                     |                                                       | Artikelgroep Geen | ~      | Omzetgroep* Geen   |              | ~         |
| <ul> <li>Dashboard</li> </ul> | Algem          | Product omschrijving  | Prijzen                                  |                                                       |                   |        | Omschrijving       |              |           |
| Artikelen .                   | <b>^ Q</b> Typ | Afbeeldingen          | Prijs*                                   | 0,0                                                   | Optieprijs        | 0,0    | Korte naam         |              |           |
| Artikelgroepen                |                | (i) Productinformatie | btw *                                    | Geen 🗸                                                | Prijs per         |        | Zoeken en filters  |              |           |
| Prijslijnen<br>Menu's         |                |                       |                                          | <ul> <li>Open prijs</li> <li>Inclusief btw</li> </ul> | Eenheid           | ~      | Zoekveld 1         |              |           |
| Keuzemenu's<br>Optiemenu's    |                |                       | Productie                                |                                                       |                   |        | Zoekveld 2         |              |           |
| Prijsbeheer<br>Tijdsperiodes  |                |                       | Artikelvolgorde                          |                                                       | Gang              | Geen 🗸 | Overig             |              |           |
| Promoties                     |                |                       | Productie-eigenscha                      | ppen                                                  |                   |        | Filiaal            | Geen         | ~         |
| -\∕ Financiën                 | · / /          |                       | Geen<br>+ Productie-eigensch             | happen toevoegen                                      |                   |        | Is alleen optie    |              |           |
| နိုင္ပဲနဲ Algemeen beheer     | · / C          |                       | Pop-ups                                  |                                                       |                   |        | Proces             |              |           |
| 🖯 Betalen                     | - 0 G          |                       | + Optiemenu toevoe                       | gen                                                   |                   |        | Workflow           | Standaard    | ~         |
| The setting the               |                |                       | Artikel componer                         | nten                                                  |                   |        | Verwerkingstype    | Standaard    | ~         |
| U Seitservice                 |                |                       | Geen componenten 1<br>+ Component toevoe | toegevoegd<br>egen                                    |                   |        | Verpakkingsprofiel | Geen         | ~         |
|                               |                |                       |                                          |                                                       |                   |        | Identificatie      |              |           |
|                               |                |                       |                                          |                                                       |                   |        | Uw referentie      |              |           |
|                               |                |                       |                                          |                                                       |                   |        | ID                 |              |           |
|                               |                |                       | Annuleren                                |                                                       |                   |        | Opslaan en nog ee  | en toevoegen | Opslaan   |

### En wijs het artikel toe aan een artikelgroep door een groep te selecteren via het vervolgkeuzemenu.

| DISH POS v3.80.0           | (V) DIS  | Artikel toevoegen    | Artikel                                               |                     |                                     | $\otimes$ |
|----------------------------|----------|----------------------|-------------------------------------------------------|---------------------|-------------------------------------|-----------|
| « Minimaliseer menu        | Artikele | # Artikel            | Naam* Pizza                                           | Artikelgroep Geen ~ | Omzetgroep* Geen                    | ~         |
| Ø Dashboard                | Algem    | Product omschrijving | Prijzen                                               |                     | Omschrijving                        |           |
| Artikelen Artikelen        | Q Type   | Afbeeldingen         | Prijs* 0,0                                            | Optieprijs 0,0      | Korte naam                          |           |
| Artikelgroepen             |          | i Productinformatie  | btw * Geen V                                          | Prijs per           | Zoeken en filters                   |           |
| Prijslijnen<br>Menu's      |          |                      | <ul> <li>Open prijs</li> <li>Inclusief btw</li> </ul> | Eenheid v           | Zoekveld 1                          |           |
| Keuzemenu's<br>Optiemenu's | 06       |                      | Productie                                             |                     | Zoekveld 2                          |           |
| Prijsbeheer                |          |                      | Artikelvolgorde                                       | Gang Geen V         | Overig                              |           |
| Promoties                  |          |                      | Productie-eigenschappen                               |                     | Filiaal Geen 🗸                      |           |
| √ Financiën                |          |                      | Geen<br>+ Productie-eigenschappen toevoegen           |                     | Is alleen optie                     |           |
| ැති Algemeen beheer 💉      | · / 6    |                      | Pop-ups                                               |                     | Proces                              | -         |
| 🖂 Betalen 💊                | , / 6    |                      | + Optiemenu toevoegen                                 |                     | Workflow Standaard V                |           |
| ेः Selfservice             |          |                      | Artikel componenten                                   |                     | Verpakkingsprofiel Geen V           |           |
|                            |          |                      | + Component toevoegen                                 |                     | Identificatio                       |           |
|                            |          |                      |                                                       |                     |                                     | 1         |
|                            |          |                      |                                                       |                     | ID                                  |           |
|                            | _        |                      | Annuleren                                             |                     | Opslaan en nog een toevoegen Opslaa | n         |

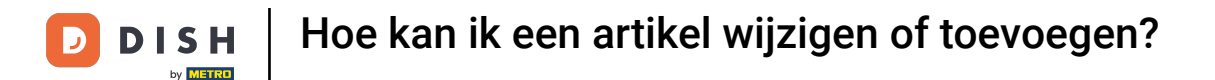

Selecteer daarna de omzetgroep via het vervolgkeuzemenu. Standaard zal de omzetgroep vanuit de artikelgroep gebruikt worden.

| DISHPOS v3.80.0              | (V) DIS   | Artikel toevoegen    | Artikel                                               | $\otimes$                            |
|------------------------------|-----------|----------------------|-------------------------------------------------------|--------------------------------------|
| « Minimaliseer menu          | Artikele  | # Artikel            | Naam <sup>*</sup> Pizza Artikelgroep Hoofdgerechten V | Omzetgroep                           |
| Ø Dashboard                  | Algem     | Product omschrijving | Prijzen                                               | Omschrijving                         |
| Artikelen                    | ^ (Q Typ) | Afbeeldingen         | Prijs* 0,0 Optieprijs 0,0                             | Korte naam                           |
| Artikelgroepen               |           | () Productinformatie | btw * 9% - Laag V (Let op. Prijs per                  | Zoeken en filters                    |
| Prijslijnen<br>Menu's        |           |                      | Artikelgroep is gewijzigd!) Eenheid ~                 | Zoekveld 1                           |
| Keuzemenu's<br>Optiemenu's   |           |                      | Inclusief btw (Let                                    | Zoekveld 2                           |
| Prijsbeheer<br>Tijdsperiodes |           |                      | Artikelgroep is gewijzigd!)                           | Overig                               |
| Promoties                    |           |                      | Productie                                             | Filiaal Geen 🗸                       |
| ∧ <sub>∕</sub> Financiën     | *         |                      | Artikelvolgorde Gang Geen (Stan V                     | Is alleen optie                      |
| {ි Algemeen beheer           | · / 6     |                      | Geodusia disense formano                              | Proces                               |
| 📄 Betalen                    | ~ / 6     |                      | Pop-ups                                               | Verwerkingstype Standaard V          |
| ∵ Selfservice                | · / 6     |                      | + Optiemenu toevoegen                                 | Verpakkingsprofiel Geen 🗸            |
|                              |           |                      | Artikel componenten                                   | Identificatie                        |
|                              | 0         |                      | Geen componenten toegevoegd<br>+ Component toevoegen  | Uw referentie                        |
|                              |           |                      |                                                       | ю                                    |
|                              |           |                      | Annuleren                                             | Opslaan en nog een toevoegen Opslaan |

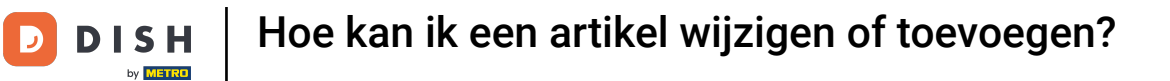

## • Voer vervolgens een prijs in via het betreffende veld.

| DISH POS v3.80.0             | (V) DIS        | Artikel toevoegen                     | Artikel                                              |                               |                                                              | $\otimes$ |
|------------------------------|----------------|---------------------------------------|------------------------------------------------------|-------------------------------|--------------------------------------------------------------|-----------|
| « Minimaliseer menu          | Artikel        | # Artikel                             | Naam <sup>®</sup> Pizza                              | Artikelgroep Hoofdgerechten V | Omzetgroep* Laag BTW                                         | ~         |
| Ø Dashboard                  | Algen          | Product omschrijving                  | Prijzen                                              |                               | Omschrijving                                                 |           |
| Artikelen                    | <b>^</b> Q Typ | 🕞 Afbeeldingen                        | Prijs* 0,0                                           | Optieprijs 0,0                | Korte naam                                                   |           |
| Artikelgroepen               |                | <ul> <li>Productinformatie</li> </ul> | btw * 9% - Laag V (Let op.                           | Prijs per                     | Zoeken en filters                                            |           |
| Prijslijnen<br>Menu's        |                |                                       | Artikelgroep is gewijzigd!)                          | Eenheid ~                     | Zoekveld 1                                                   |           |
| Keuzemenu's<br>Optiemenu's   | 0              |                                       | C Inclusief btw (Let                                 |                               | Zoekveld 2                                                   |           |
| Prijsbeheer<br>Tijdsperiodes |                |                                       | op.<br>Artikelgroep is gewijzigd!)                   |                               | Overig                                                       |           |
| Promoties                    |                |                                       | Productie                                            |                               | Filiaal Geen 🗸                                               |           |
| $\sim$ Financiën             | ~              |                                       | Artikelvolgorde                                      | Gang Geen (Stan 🗸             | Is alleen optie                                              | _         |
| දිරු Algemeen beheer         | • 🖉 🤊          |                                       | Geen                                                 | Proces                        |                                                              |           |
| ⊟ Betalen                    | · / C          |                                       | + Productie-eigenschappen toevoegen Pop-ups          |                               | Workflow Standaard Verwerkingstype Standaard Verwerkingstype |           |
| 다. Selfservice               | · / C          |                                       | + Optiemenu toevoegen                                |                               | Verpakkingsprofiel Geen V                                    |           |
|                              |                |                                       | Artikel componenten                                  | Identificatie                 |                                                              |           |
|                              |                |                                       | Geen componenten toegevoegd<br>+ Component toevoegen | Uw referentie                 |                                                              |           |
|                              | 1              |                                       |                                                      |                               | ID                                                           |           |
|                              | _              |                                       | Annuleren                                            |                               | Opslaan en nog een toevoegen Ops                             | laan      |

## 2007 Zodra je de artikelgegevens hebt ingesteld, klik je op Opslaan om je wijzigingen toe te passen.

| DISH POS v3.80.0              | (V) DIS  | Artikel toevoegen     | Artikel                             |                    |               |                  |                      | $\otimes$         |  |
|-------------------------------|----------|-----------------------|-------------------------------------|--------------------|---------------|------------------|----------------------|-------------------|--|
| « Minimaliseer menu           | Artikele | # Artikel             | Naam* Pizza                         |                    | Artikelgroep  | Hoofdgerechten V | Omzetgroep* Laag BTW | ~                 |  |
| <ul> <li>Dashboard</li> </ul> | Algem    | Product omschrijving  | Prijzen                             |                    |               |                  | Omschrijving         |                   |  |
| Artikelen .                   | • Q Typ  | Afbeeldingen          | Prijs*                              | 8,50               | Optieprijs    | 0,0              | Korte naam           |                   |  |
| Artikelgroepen                |          | (i) Productinformatie | btw *                               | 9% - Laag 🗸 🗸      | Let Prijs per |                  | Zoeken en filters    |                   |  |
| Prijslijnen<br>Menu's         | 0        |                       | Artikelgro                          | pep is gewijzigd!) | Eenheid       | ~                | Zoekveld 1           |                   |  |
| Keuzemenu's<br>Optiemenu's    | 0        |                       |                                     | Inclusief btw      | Let           |                  | Zoekveld 2           |                   |  |
| Prijsbeheer                   |          |                       | Artikelgro                          | oep is gewijzigd!) | op.           |                  | Overig               |                   |  |
| Tijdsperiodes<br>Promoties    |          |                       | Productie                           |                    |               |                  | Filiaal              | Geen 🗸            |  |
| √, Financiën                  |          |                       | Artikelvolgorde                     |                    | Gang          | Geen (Stan 🗸     | Is alleen optie      |                   |  |
| ද්‍රි Algemeen beheer         | · / 6    |                       | Productie-eigenschappen<br>Geen     |                    |               | Proces           |                      |                   |  |
| 😑 Betalen                     | ~ / C    |                       | + Productie-eigenscha               | ippen toevoegen    |               |                  | Workflow             | Standaard V       |  |
| े़ Selfservice                |          |                       | + Optiemenu toevoege                | en                 |               |                  | Verwerkingstype      | Standaard ~       |  |
|                               |          |                       | Artikel componenten                 |                    |               |                  | Verpakkingsprofiel   | Geen 🗸            |  |
|                               |          |                       | Geen componenten toegevoegd         |                    |               |                  | Identificatie        | Identificatie     |  |
|                               |          |                       | + Component toevoegen Uw referentie |                    |               | Uw referentie    |                      |                   |  |
|                               |          |                       | Annuleren                           |                    |               |                  | Opslaan en nog een   | toevoegen Opslaan |  |

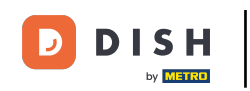

Dat was het. Je hebt de tutorial voltooid en weet nu hoe je artikelen kunt beheren en toevoegen. Houd er rekening mee dat, omdat er wijzigingen zijn aangebracht, je deze naar je systeem moet sturen door naar de algemene instellingen te gaan.

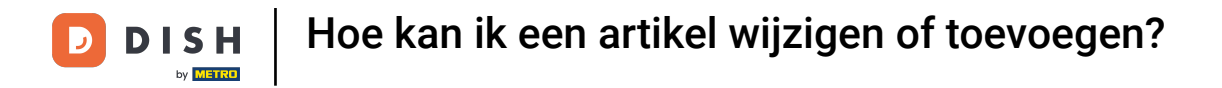

| DISHPOS v3.80.0                 |   | (V) DISH Demo NL 0                     |                  |                | 😚 Dish Suppor          | rt D dish_nl_video@dish.digital ~    |
|---------------------------------|---|----------------------------------------|------------------|----------------|------------------------|--------------------------------------|
| « Minimaliseer menu @ Dashboard |   | Artikelen (152)<br>Algemeen Allergenen |                  |                |                        |                                      |
| Trikelen                        | ^ | Q Typ om te zoeken Artikelgroep Alle   | ~                |                | ≣ Toon 50 ∽gegevens    | ⊗ Kolommen ∨ + Artikel toevoegen     |
| Artikelen<br>Artikelgroepen     |   | ID 🗘 🛛 Naam 🗘                          | Artikelgroep 🗘   | Omzetgroep     | Prijzen 🗘 Optieprijs 🗘 | btw 🗘 Productie-eigenschap Optiemenu |
| Menu's                          |   | 🥜 🕞 🛱 #173 2 Gangen Menu               |                  | Laag BTW       | € 24,00                | 0% - 0                               |
| Keuzemenu's                     |   | 🥟 🖻 前 #167 3 Gangen Menu               |                  | Keuken         | € 29,95                | 0% - 0                               |
| Optiemenu's<br>Priisbeheer      |   | 🖉 🖻 前 #98 Amaretto Disaronno New       | Gedistilleerd    | Dranken Hoog   | € 5,25                 | 21% - Hoog                           |
| Tijdsperiodes                   |   | 🖉 🖻 🖩 #68 Apple Juice 🛛                | Frisdranken      | Drinks Low VAT | € 3,20                 | 9% - Laag                            |
| Promoties                       |   | 🖉 🔁 前 #119 Bacardi Blanco              | Gedistilleerd    | Dranken Hoog   | € 5,25                 | 21% - Hoog                           |
| ∿∕ Financiën                    | ~ | 🖉 🔁 🗊 #120 Bacardi Limon               | Gedistilleerd    | Dranken Hoog   | € 5,25                 | 21% - Hoog                           |
| ද්රී Algemeen beheer            | ~ | 2 6 🕅 #44 Balley'S Coffee              | Speciale Koffies | Dranken Hoog   | € 7,75                 | 9% - Laag Opties voor                |
| 🚍 Betalen                       | ~ | 🖉 🖻 前 #99 Baileys                      | Gedistilleerd    | Dranken Hoog   | € 5,25                 | 21% - Hoog                           |
| 🤄 Selfservice                   | ~ | 🖉 🖻 前 #78 Ballantines                  | Whiskey          | Dranken Hoog   | € 6,25                 | 21% - Hoog                           |
|                                 |   | 🥜 🕞 💼 #14 🛛 Bearnaise Steak En Friet   | Hoofdgerechten   | Keuken         | € 19,50                | 9% - Laag                            |
|                                 |   | 🖉 🖻 前 #76 Bokbier (seizoensgebonden)   | Tap Bier         | Dranken Hoog   | € 4,75                 | 21% - Hoog                           |
|                                 |   | 🖉 🖻 前 #112 Bombay Gin                  | Gedistilleerd    | Dranken Hoog   | € 5,25                 | 21% - Hoog                           |
|                                 |   | 🥟 🕞 🕅 #161 Bowl                        | Salades          | Keuken         | € 10,00 € 10,00        | 9% - Laag                            |

1 2 3 4 >

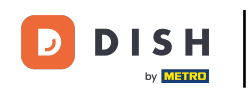

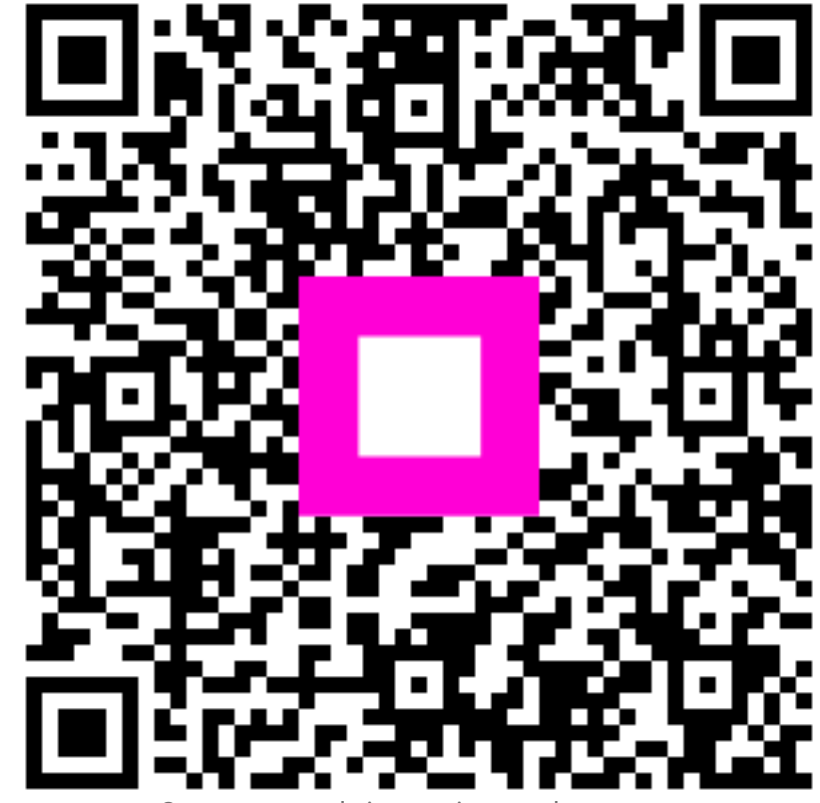

Scan om naar de interactieve speler te gaan